# AWC Geo-Tagging

Karnataka

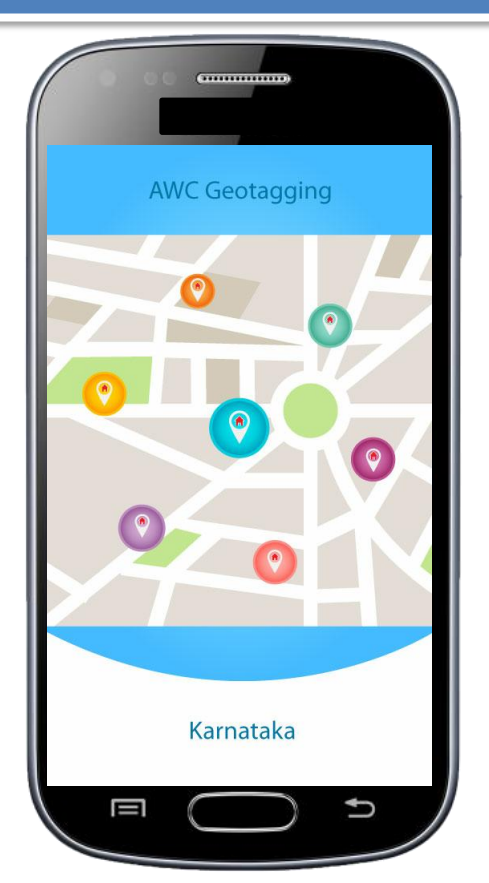

## Android Mobile Application

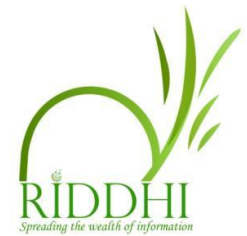

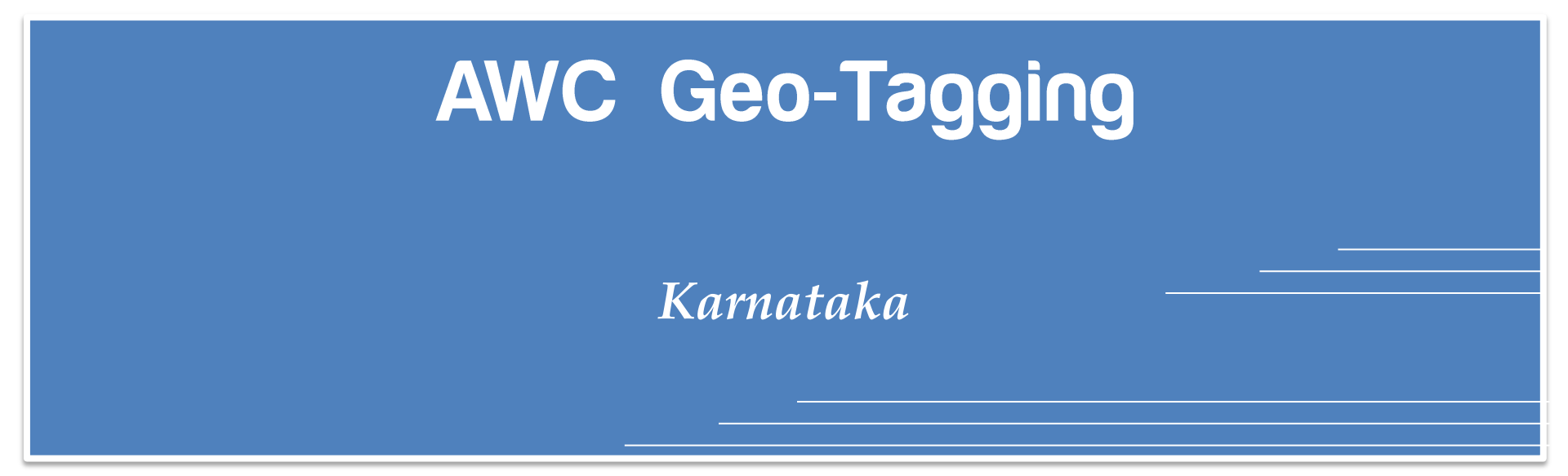

## How to Install the APP?

The Android APK file needs to be downloaded in your mobile phone from website <u>www.icdska.indiagis.org</u>

| 4         | (<br>)<br>)<br>)<br>)<br>)<br>)<br>)<br>)<br>)<br>)<br>)<br>)<br>)<br>)<br>)<br>)<br>)<br>)<br>) | 22%                                 | 2:35         | 5 PM |
|-----------|--------------------------------------------------------------------------------------------------|-------------------------------------|--------------|------|
| icdska.in | diagis.org/i                                                                                     | cdska/                              | 2            | :    |
| Real-T    | AWC<br>tagg<br>ime Data a<br>mobile te                                                           | Geo<br>ing:<br>acquisiti<br>lephony | –<br>on witl | h    |
|           | Hom                                                                                              | ne                                  |              |      |
|           | Мар                                                                                              |                                     |              |      |
| 8 Az      | Progress F<br>Mobile App<br>User Guide                                                           | Report -<br>plication<br>(Mobile)   | 2            |      |
|           | $\square$                                                                                        | $\bigcirc$                          | Ą            |      |

Tap on **<Mobile Application>** to download the APK file in your mobile phone

### The following screen appears

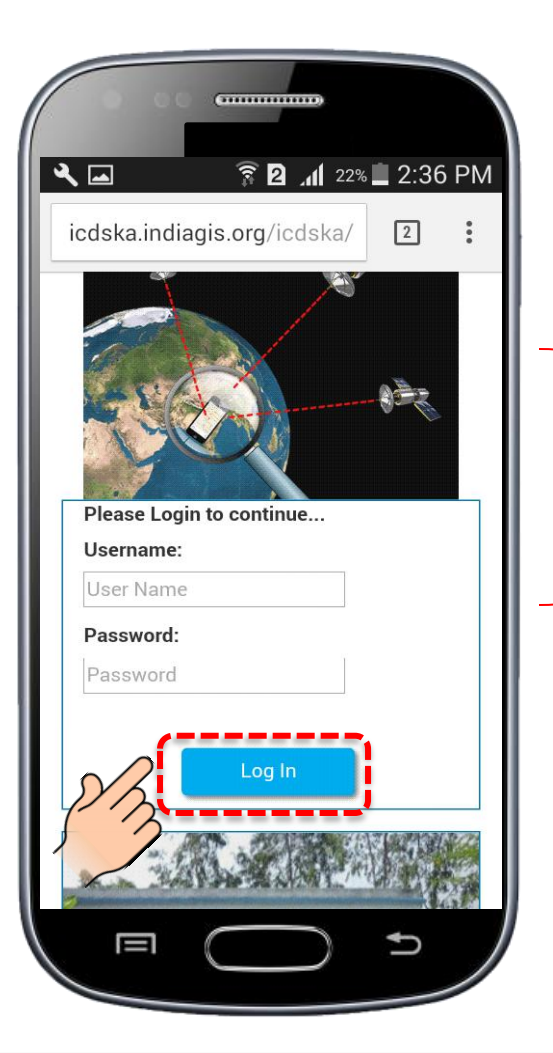

Please enter the <user id and password> and tap on <Log In> button to download the mobile app

### The following screen appears

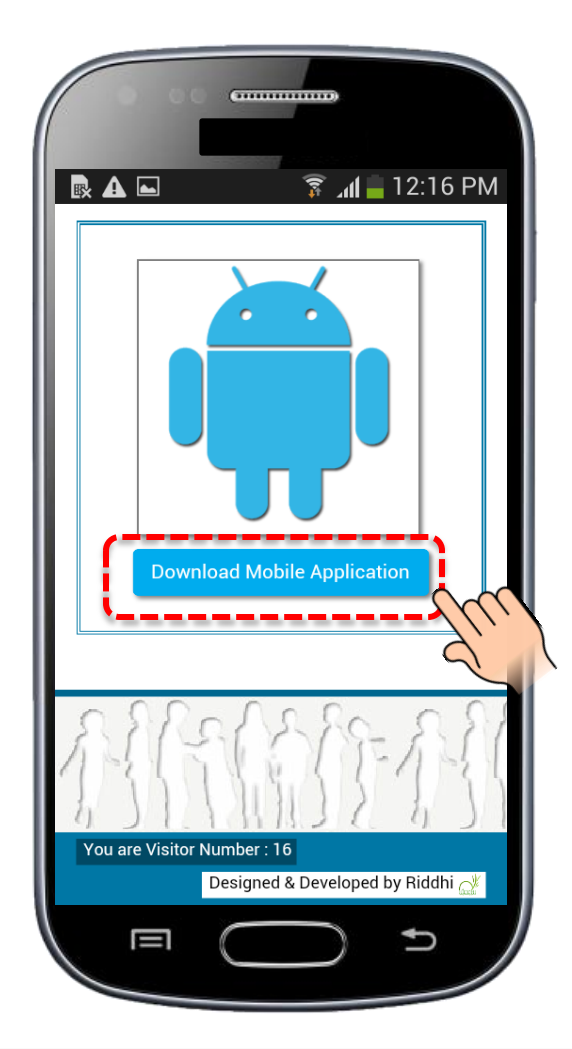

Tap on <Download Mobile Application>

### The following screen appears

|                                                      | % 📋 2:3    | 7 PM            |
|------------------------------------------------------|------------|-----------------|
| about: <b>blank</b>                                  | 3          | :               |
|                                                      |            |                 |
|                                                      |            |                 |
|                                                      |            |                 |
|                                                      |            |                 |
|                                                      |            |                 |
|                                                      |            |                 |
|                                                      |            |                 |
|                                                      |            |                 |
|                                                      |            |                 |
| This type of file can han<br>your device. Do you wan | m<br>nt to | ×               |
| keep Locate AWC.apk                                  | 11 10      |                 |
| anyway?                                              |            |                 |
| CANCEL                                               | ок         |                 |
|                                                      |            |                 |
|                                                      |            | $(\mathcal{M})$ |
|                                                      | Ð          | Ku              |

Tap on **<OK>** 

#### Download started...

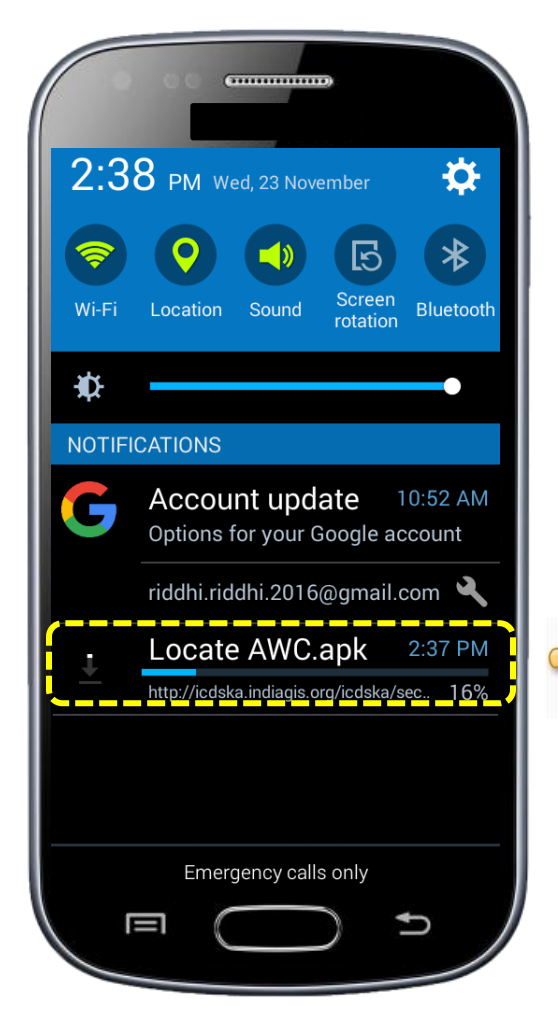

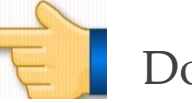

Downloading...

#### Download Completed...

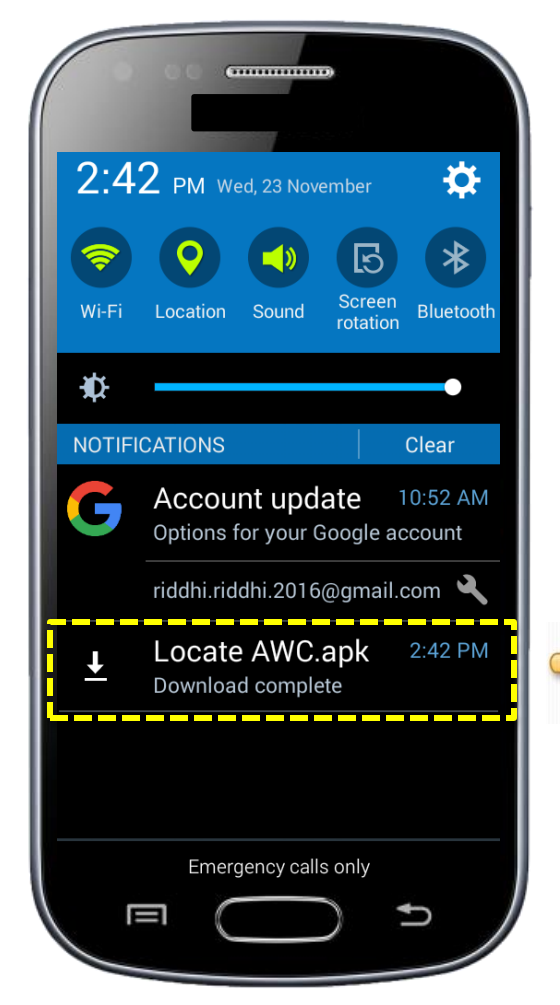

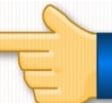

Tap here to start the installation process

### Tap on <Next> button

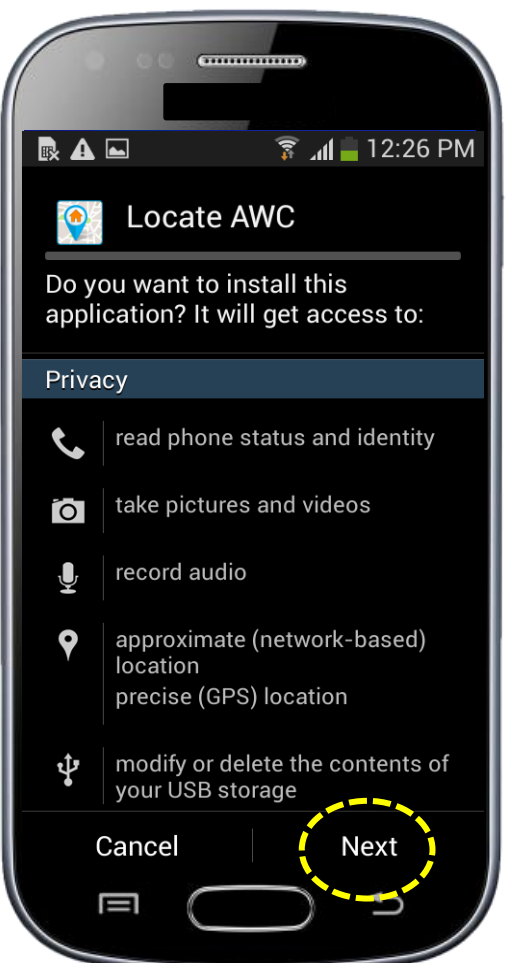

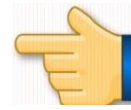

#### Tap on <Install> button

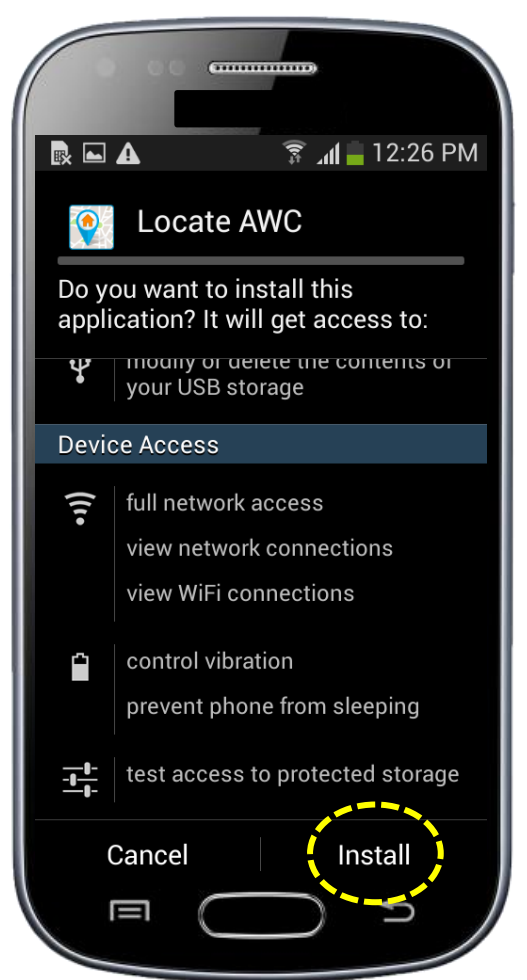

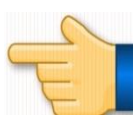

The Application is being installed, you can view the progress here

|            | (             |          |
|------------|---------------|----------|
| R 🖬 🗛      | <b>ا</b> ۱. 🤶 | 12:26 PM |
| Sec. 20    | ate AWC       |          |
| Installing |               |          |
|            |               |          |
|            |               |          |
|            |               |          |
|            |               |          |
|            |               |          |
|            |               |          |
|            |               |          |
|            |               |          |
|            | $\bigcirc$    | Ð        |

The Application is now installed in your mobile phone, tap on <Done> button to complete the installation process

|     | 00            |          |          |
|-----|---------------|----------|----------|
|     | <b>A</b>      | 📋 🗈 📚    | 12:26 PM |
|     | Locate A      | WC       |          |
| ✓ 4 | App installed |          |          |
|     |               |          |          |
|     |               |          |          |
|     |               |          |          |
|     |               |          |          |
|     |               |          |          |
|     |               |          |          |
|     |               |          |          |
|     |               |          |          |
|     |               |          |          |
|     | Done          | Ор       | en       |
|     | ≡ (           | $\frown$ | s /      |
|     |               |          |          |

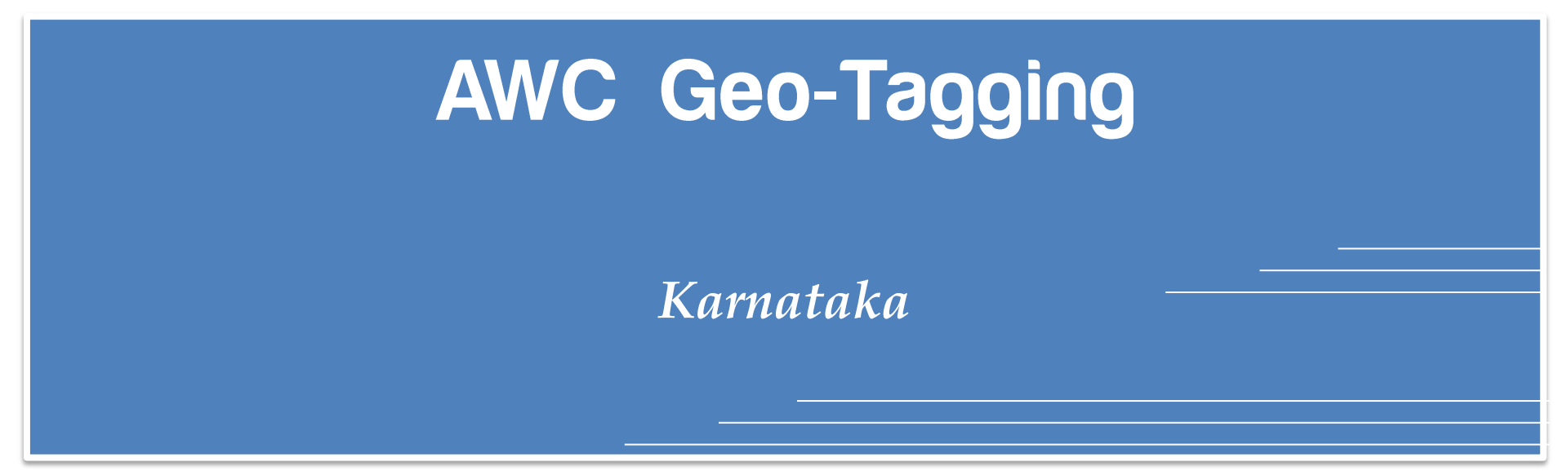

**User Registration** 

Once the installation is complete, <Locate AWC> icon will be displayed in the mobile phone as follows

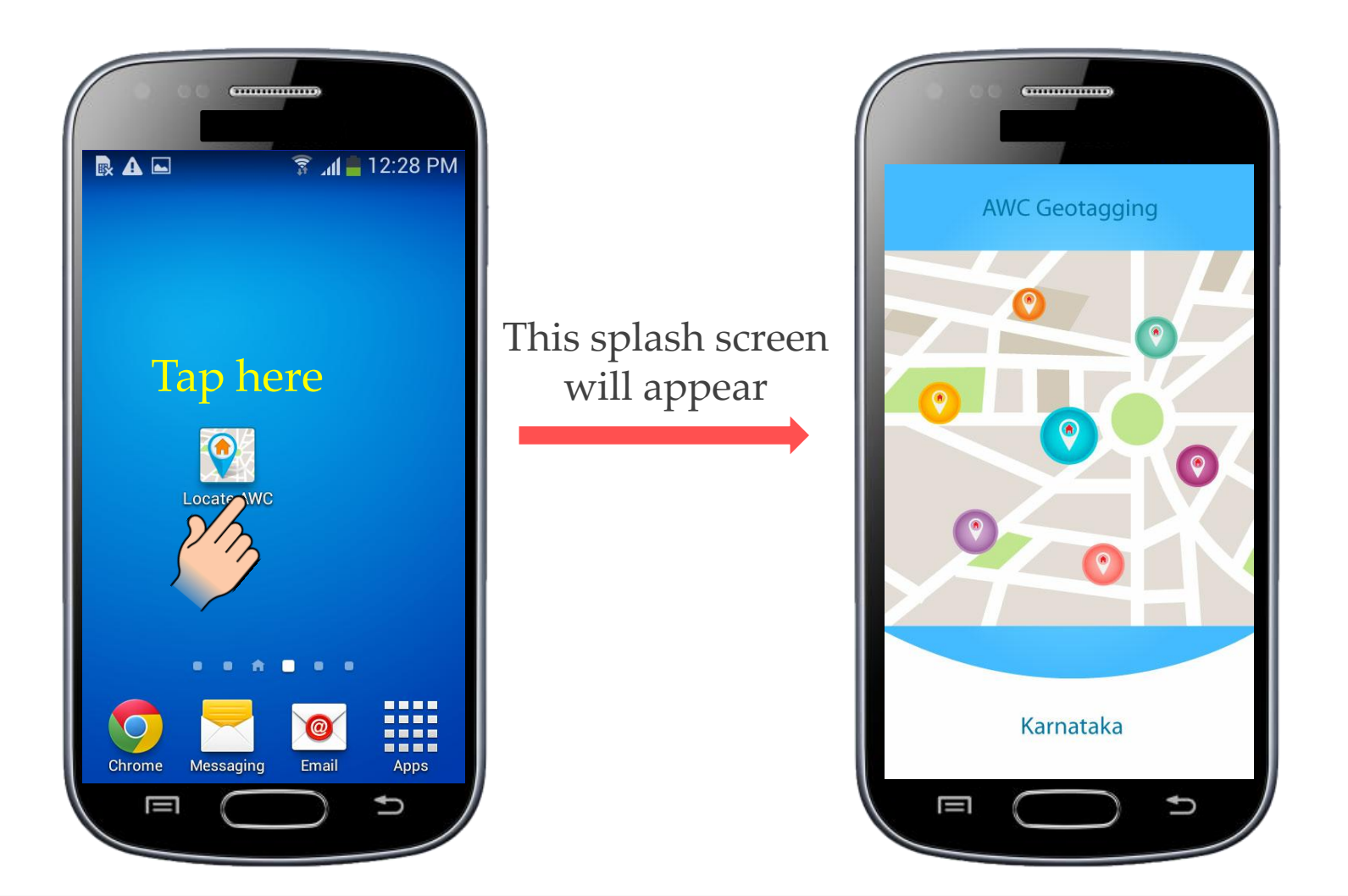

Please enter the details here to register your mobile phone

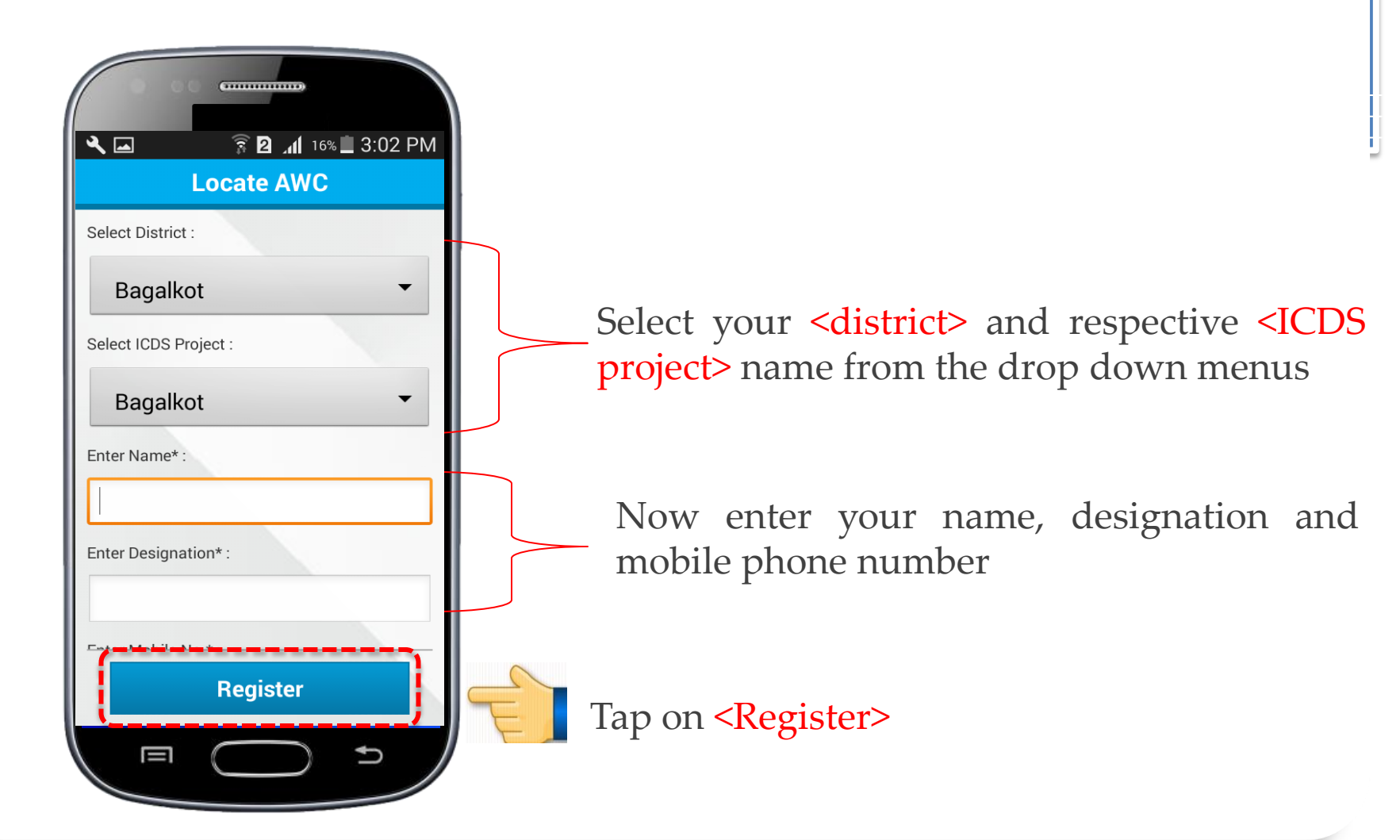

Registration process begins...

This is a one-time activity and needs to be followed for the first time before starting to use the application. GPRS connectivity (i.e. mobile internet) is required for registration.

| <b>کر</b> ہے          |             |
|-----------------------|-------------|
|                       |             |
| Select District :     |             |
| Bagalko               | t 👻         |
| Select ICDS Pro       | oject :     |
| Bagalic<br>Enter Name | Please Wait |
| Suman                 |             |
| Enter Designat        | ion* :      |
| CDPO                  |             |
| Enter Mahila M        | a.+.        |
|                       | Register    |
|                       | $\bigcirc$  |

Your mobile phone is now registered, the following screen appears

|                 | .4 12:30 PM             |  |
|-----------------|-------------------------|--|
|                 | ate AWC 💿               |  |
|                 |                         |  |
| Select & Capt   | ture Existing AWC       |  |
|                 |                         |  |
| Capture New AWC |                         |  |
|                 |                         |  |
|                 |                         |  |
|                 | $\bigcirc$ $\checkmark$ |  |

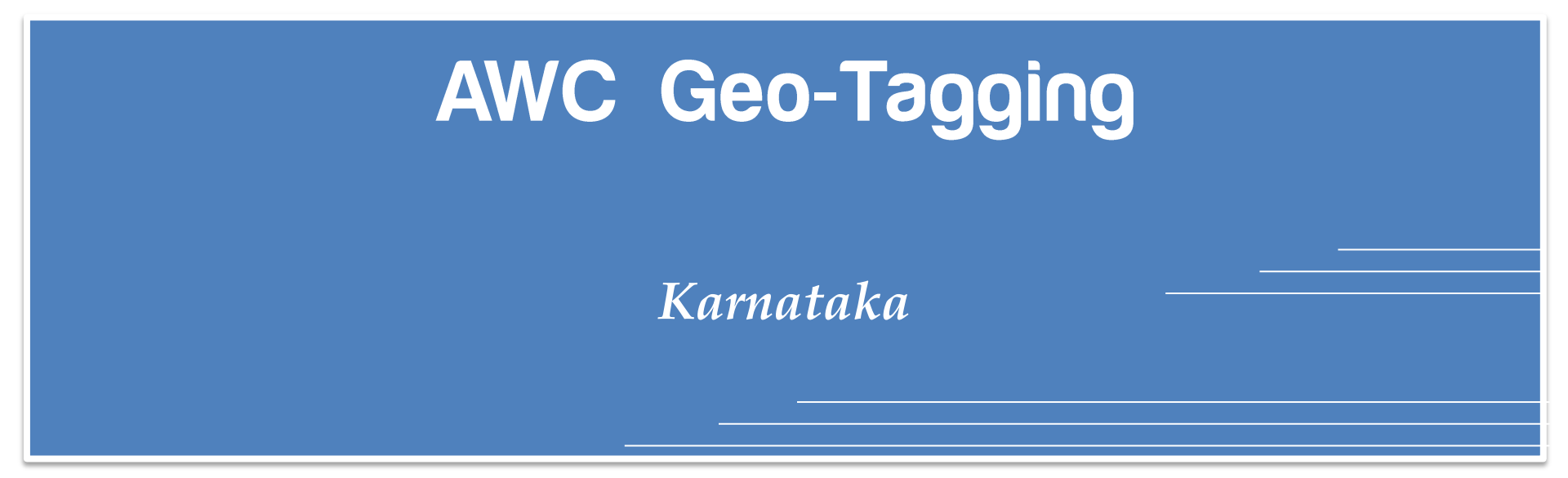

#### Tap on <Locate AWC> icon

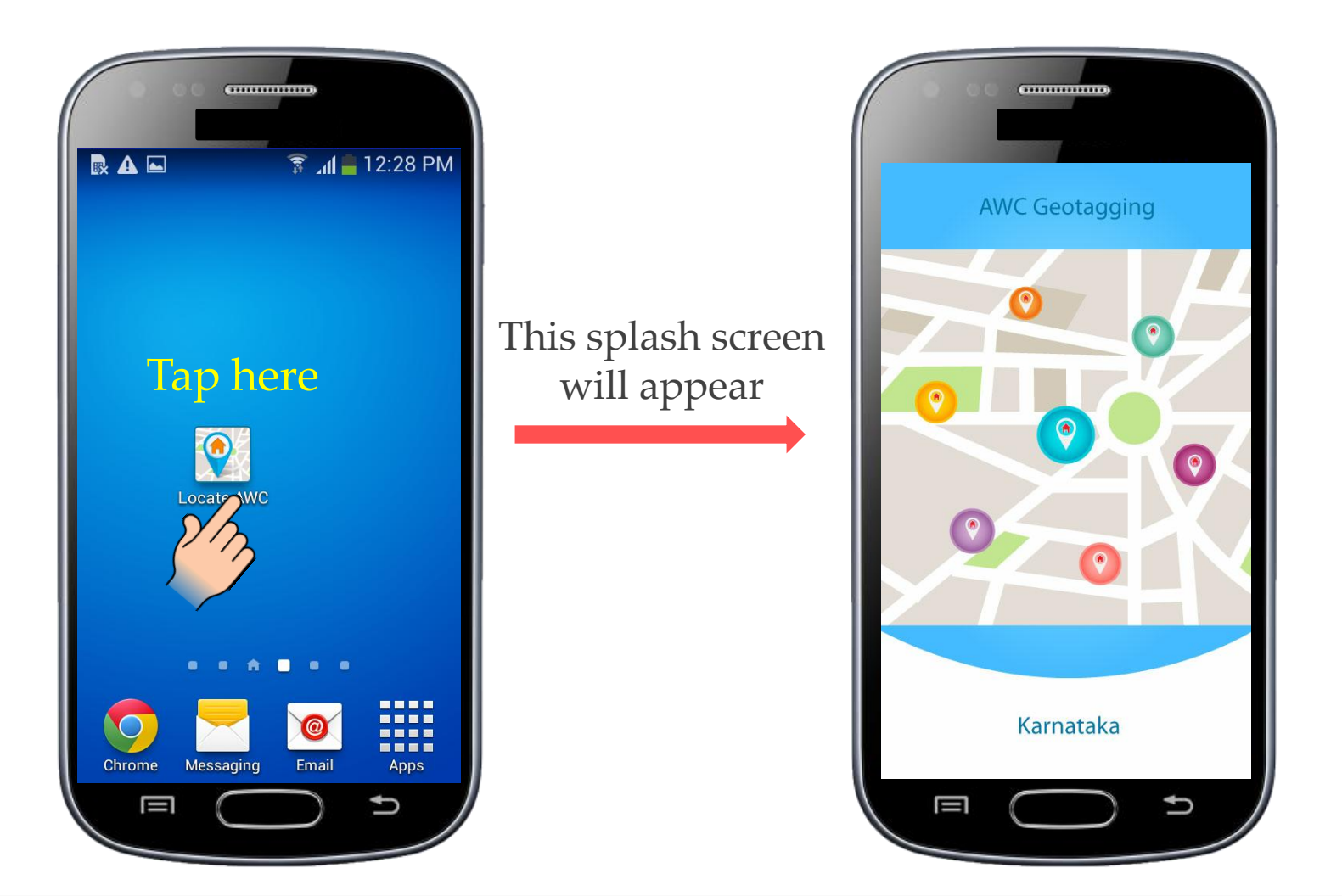

### The following screen appears with two options

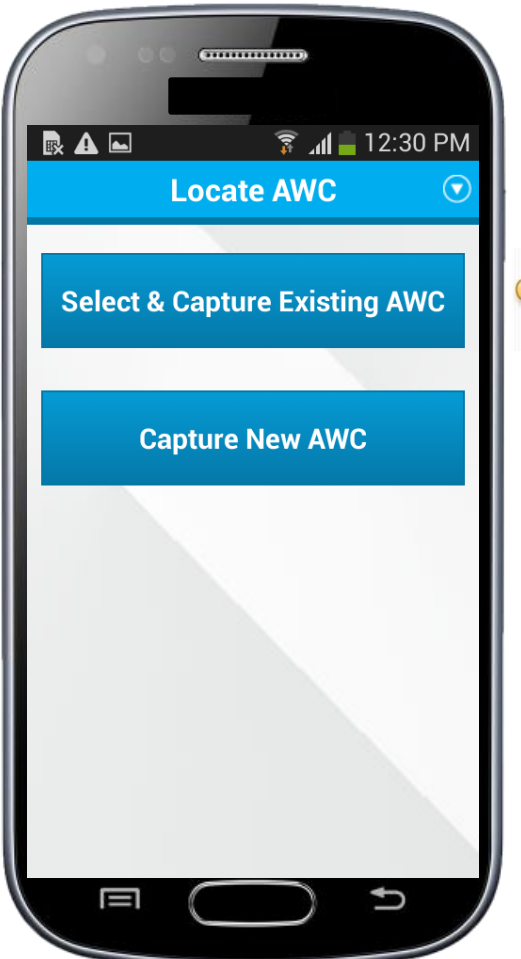

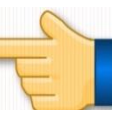

To capture an existing AWC

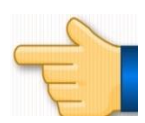

To capture a new AWC

If the GPS is not stable, an alert appears, Tap on **<Settings>** and wait for GPS to stabilise

| (    |                                                                                                    |                 |  |  |
|------|----------------------------------------------------------------------------------------------------|-----------------|--|--|
|      | 🔶 🛃 🖬 🗛                                                                                                    | 🔋 📶 🚞 12:31 PM  |  |  |
|      | Locate                                                                                                    | e AWC           |  |  |
|      | Select ICDS Sector :                                                                                                    |                 |  |  |
|      | Banashyam N                                                                                                    | agar-1 🔻        |  |  |
|      | Improve Location                                                                                                    |                 |  |  |
|      | Not all location sources are<br>currently enabled. For Most<br>accurate location detection:<br>>Turn on GPS and wireless<br>networks in location settings |                 |  |  |
|      |                                                                                                    |                 |  |  |
| >    | Settings                                                                                                    | Skip            |  |  |
|      | Proc                                                                                                    | eed             |  |  |
| - 11 | Lat: LATITUDE                                                                                                    | Long: LONGITUDE |  |  |
| l    |                                                                                                    | $\frown$        |  |  |
|      |                                                                                                    |                 |  |  |

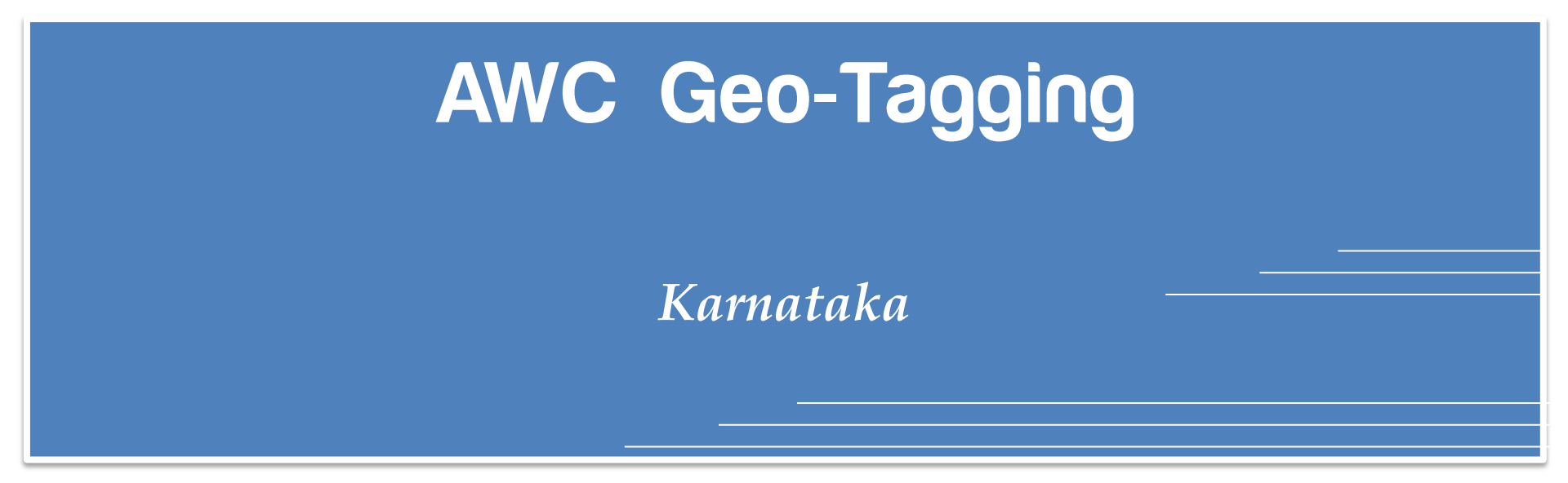

## How to capture an existing AWC?

Once the GPS is stabilized, you can view the latitude longitude details at the botttom of the screen

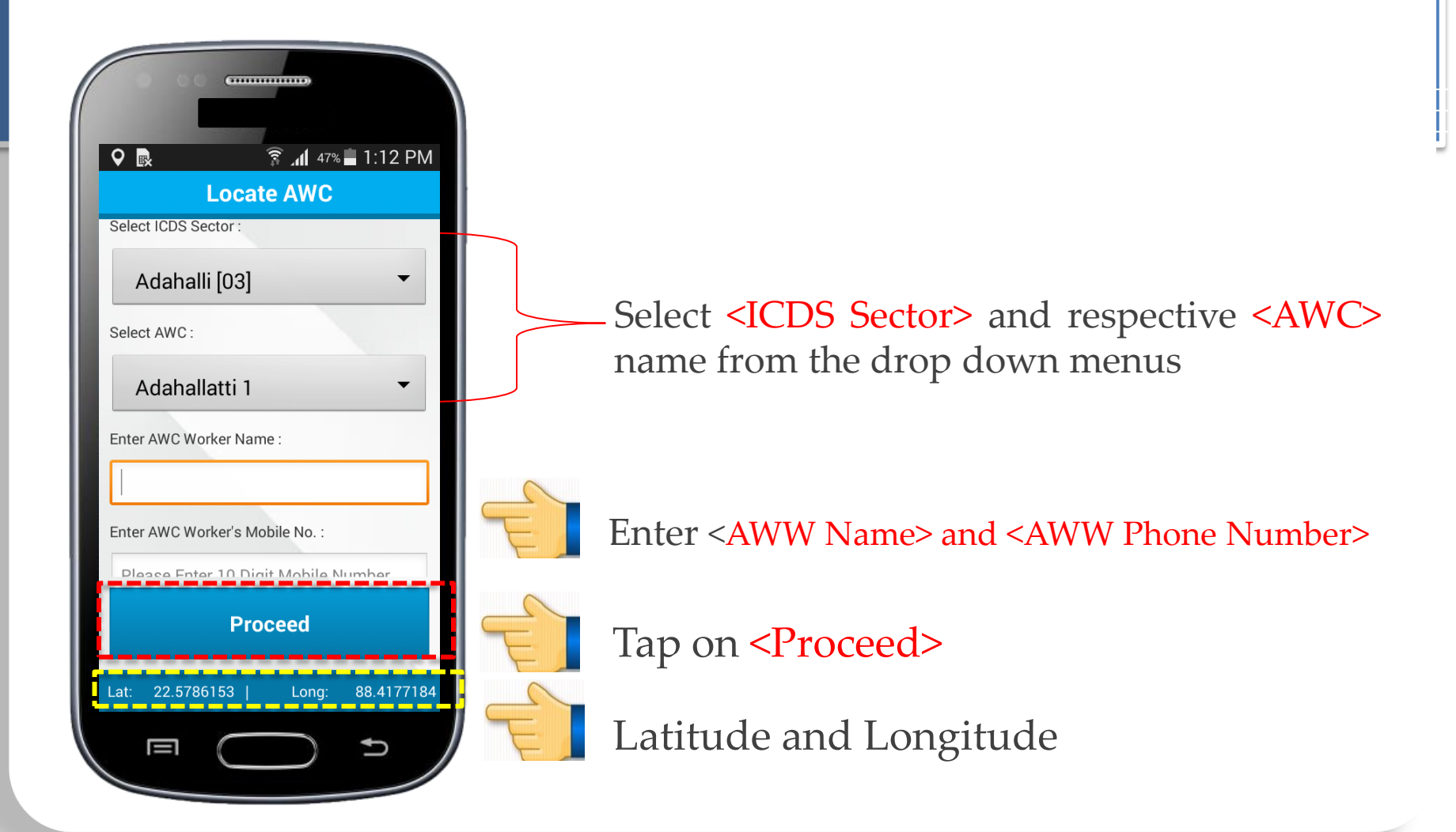

On tapping **<Proceed>** button as shown in the previous slide, the default camera of the phone will be activated...

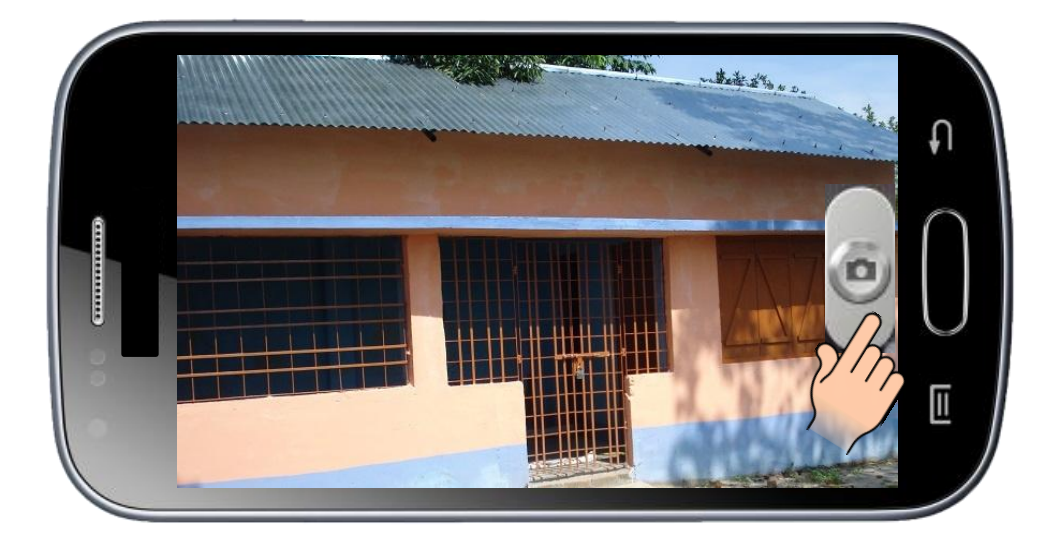

Tap here to capture the image

The position of your mobile phone should be in horizontal alignment

After capturing the Picture, the system will show you a preview of the same

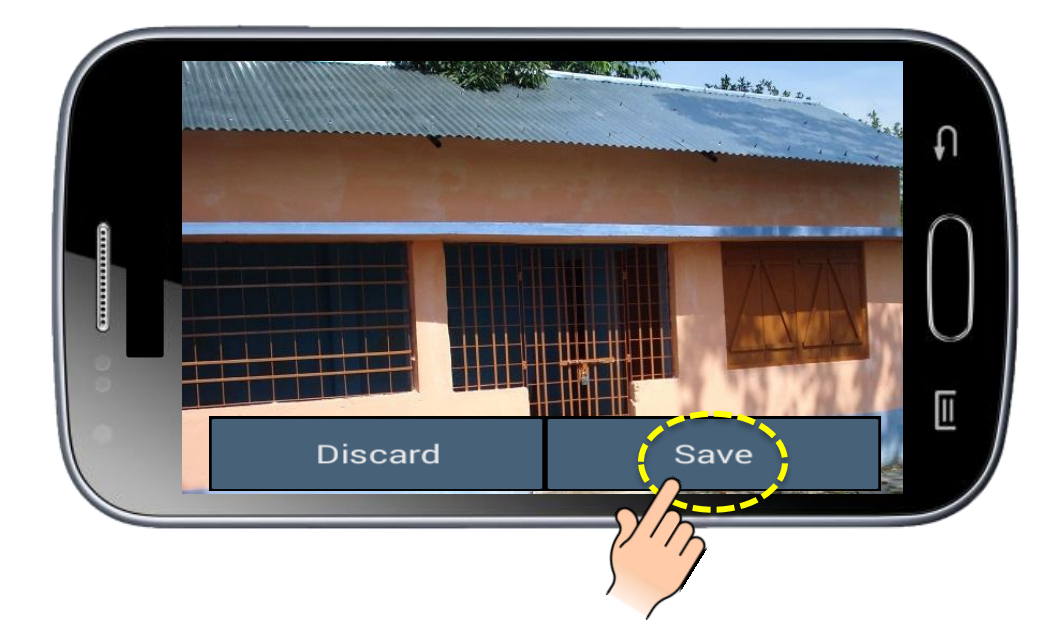

Tap on **<Save>** button if you want to continue with this picture

On tapping the "Save" button as shown in the previous slide, the data will be transferred to web server (if the internet connection is available)

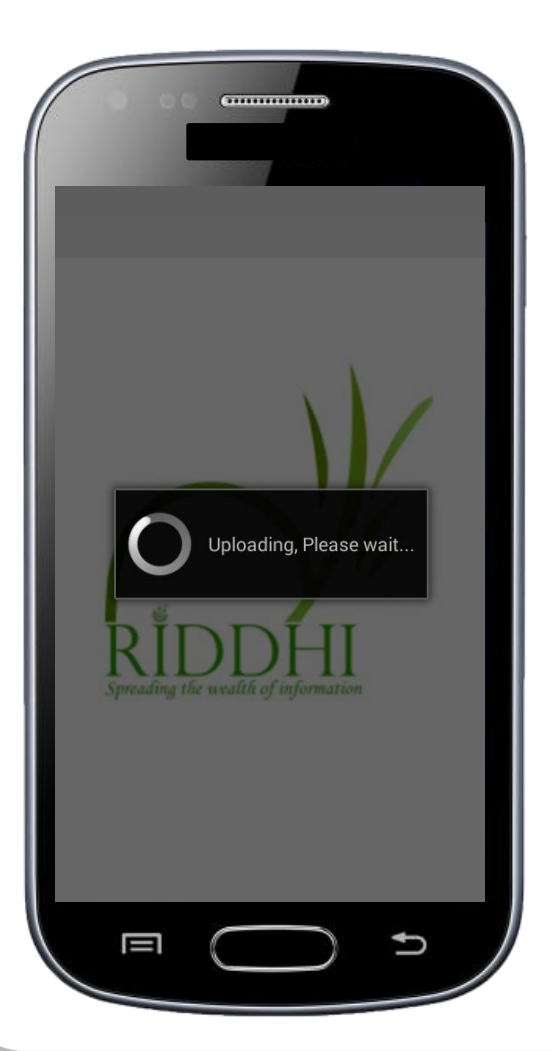

Uploading...

Data uploaded, Tap on **<OK>** button, to complete the process and capture a new data

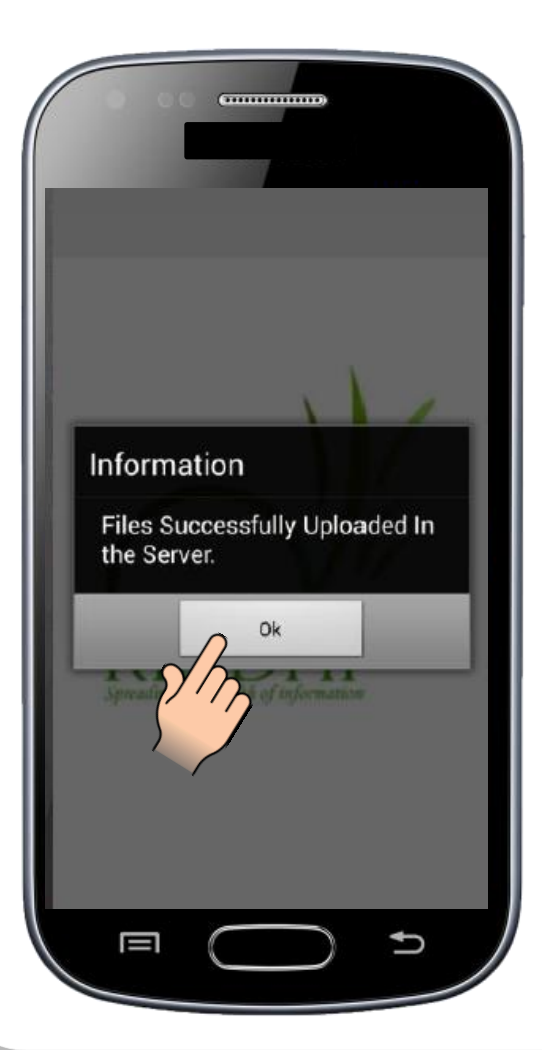

If internet connection is not available at the time of upload, then the data will be stored in the phone's memory

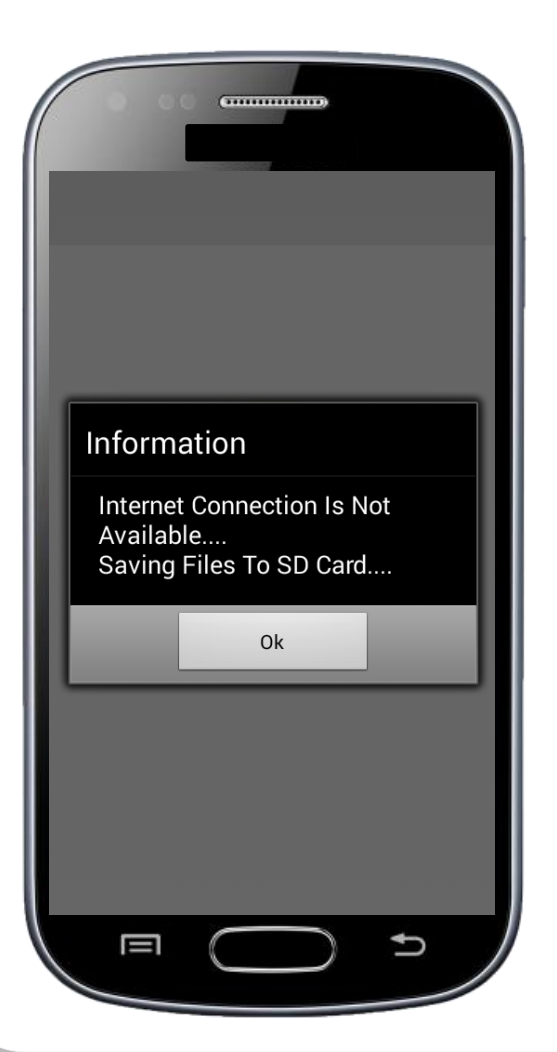

Once the internet connection is available again, open the application to upload stored files

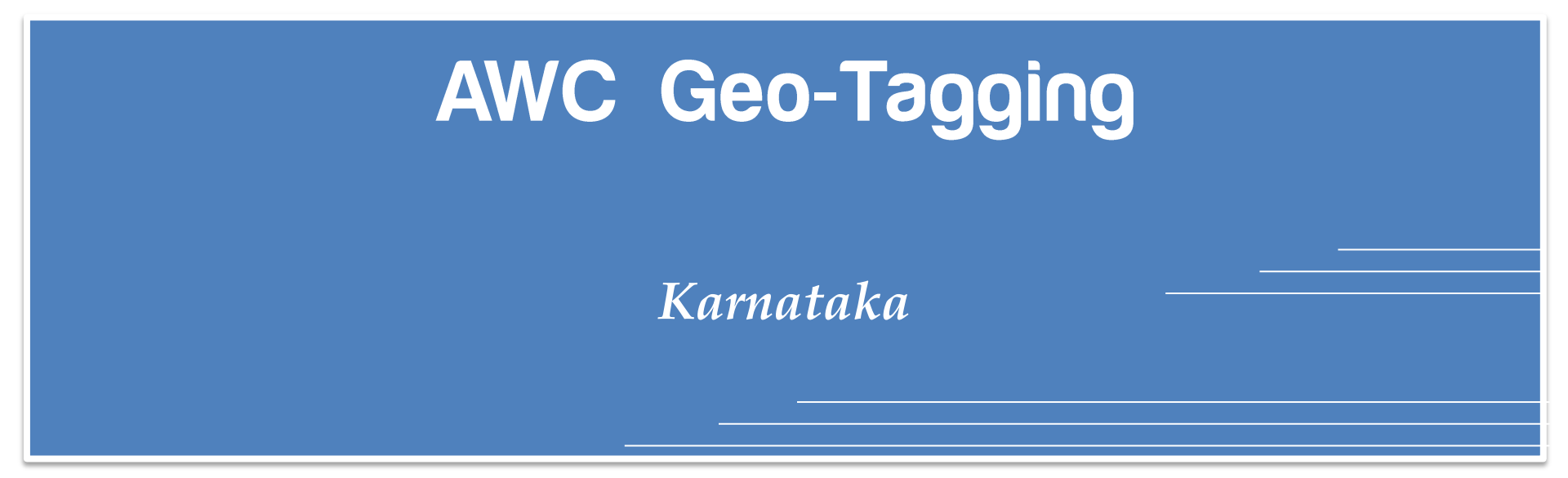

# How to capture a new AWC?

Once the GPS is stabilized, you can view the latitude longitude details at the botttom of the screen

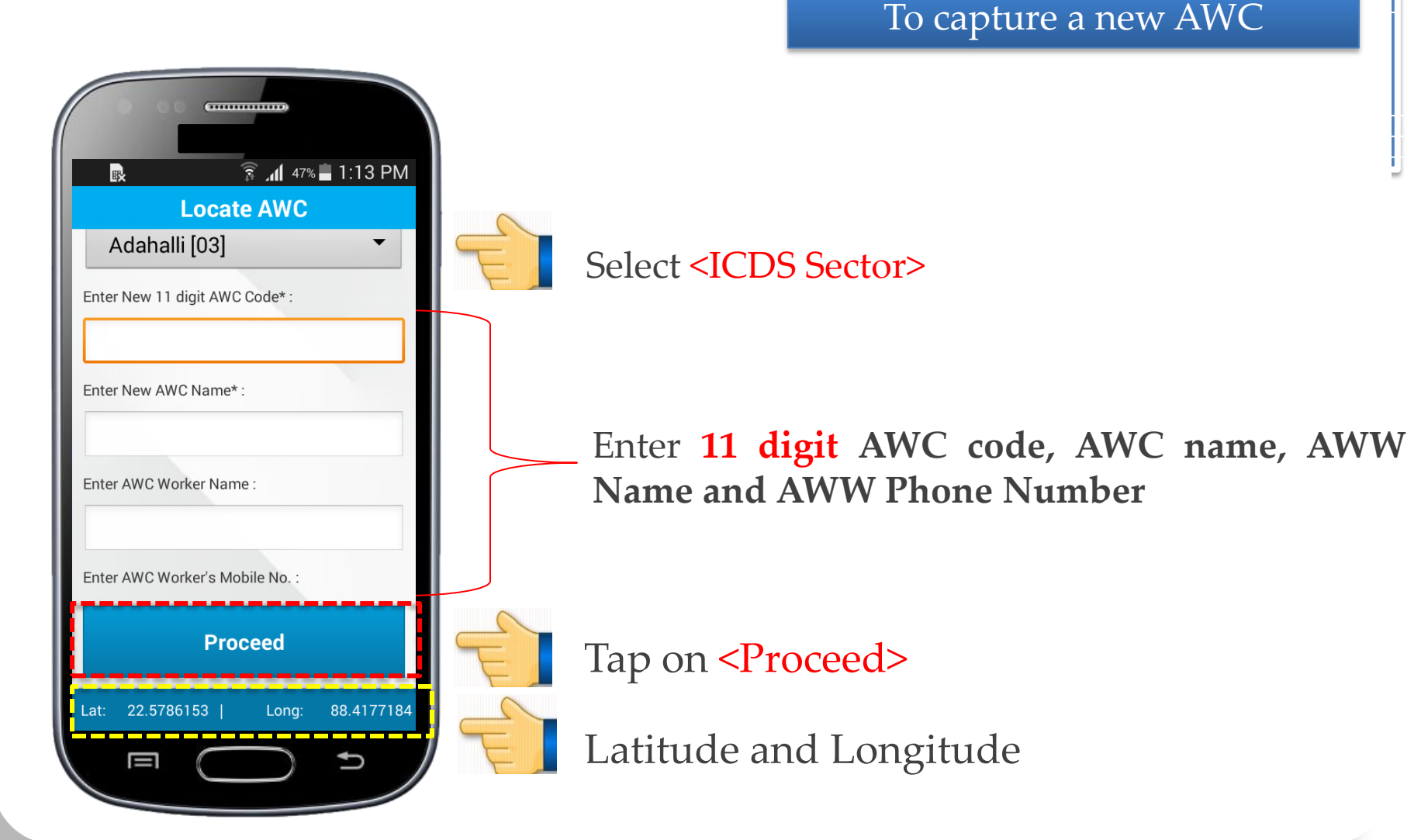

On tapping **<Proceed>** button as shown in the previous slide, the default camera of the phone will be activated...

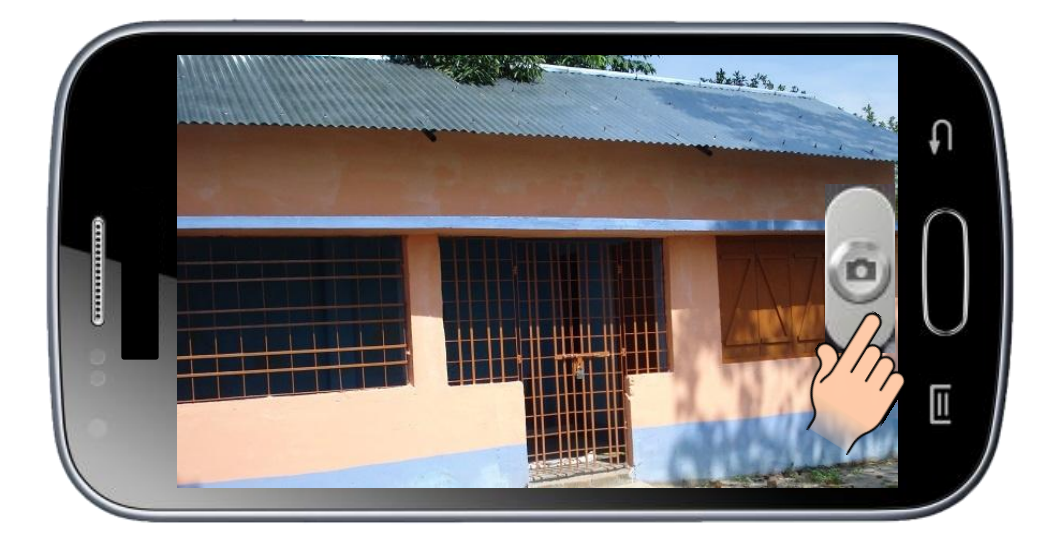

Tap here to capture the image

The position of your mobile phone should be in horizontal alignment

After capturing the Picture, the system will show you a preview of the same

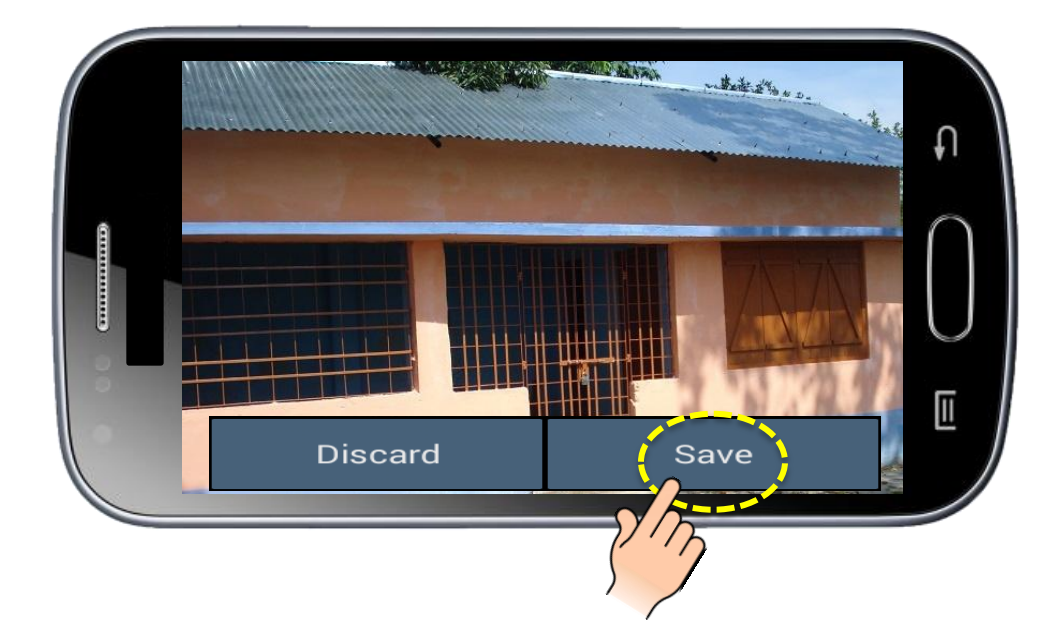

Tap on **<Save>** button if you want to continue with this picture

On tapping the "Save" button as shown in the previous slide, the data will be transferred to web server (if the internet connection is available)

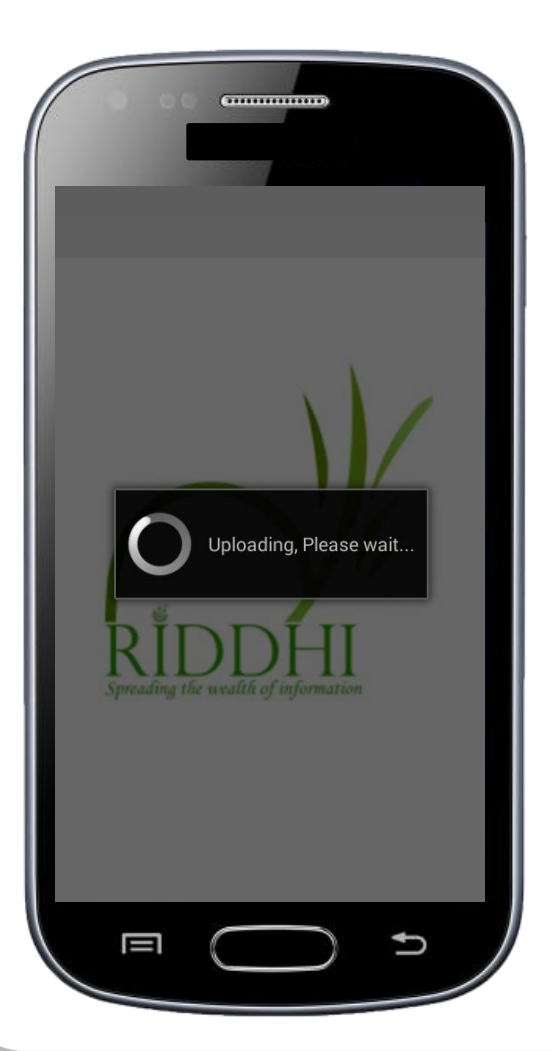

Uploading...

Data uploaded, Tap on **<OK>** button, to complete the process and capture a new data

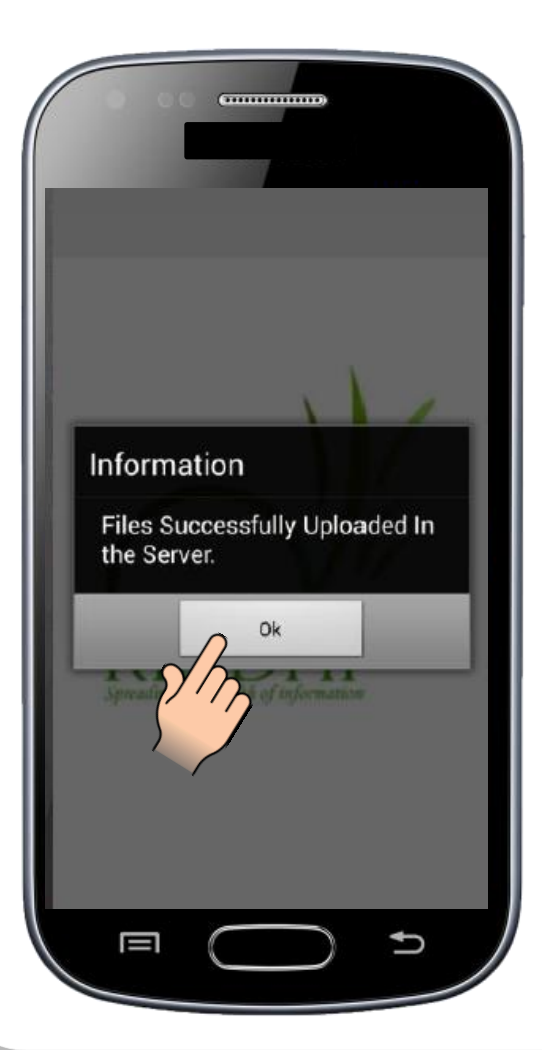

If internet connection is not available at the time of upload, then the data will be stored in the phone's memory

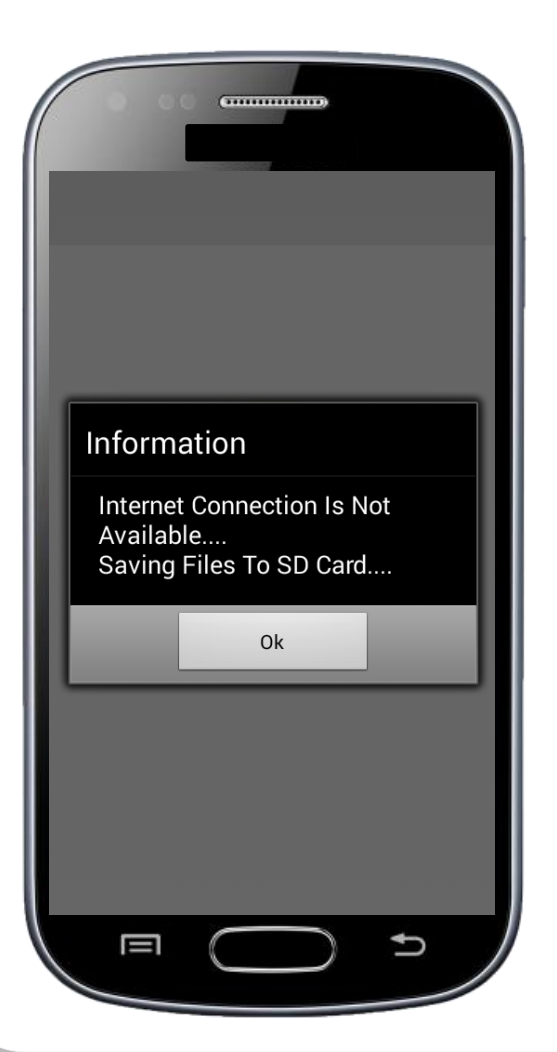

Once the internet connection is available again, open the application to upload stored files

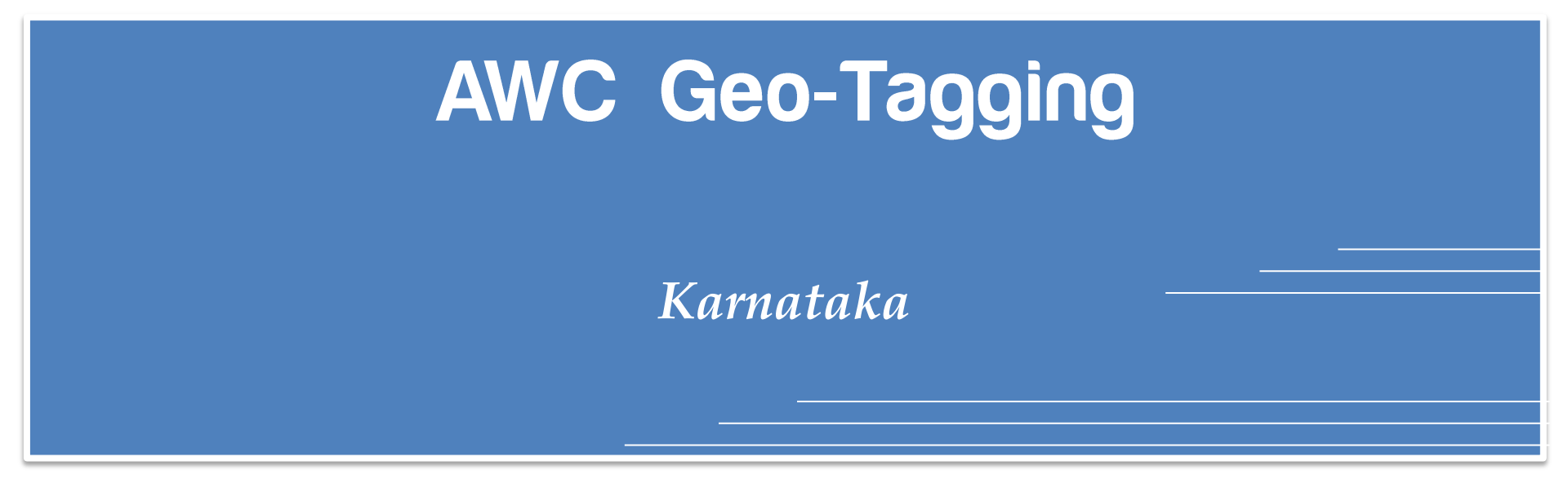

Viewing Stored files and Uploading status

To view the number of stored files...

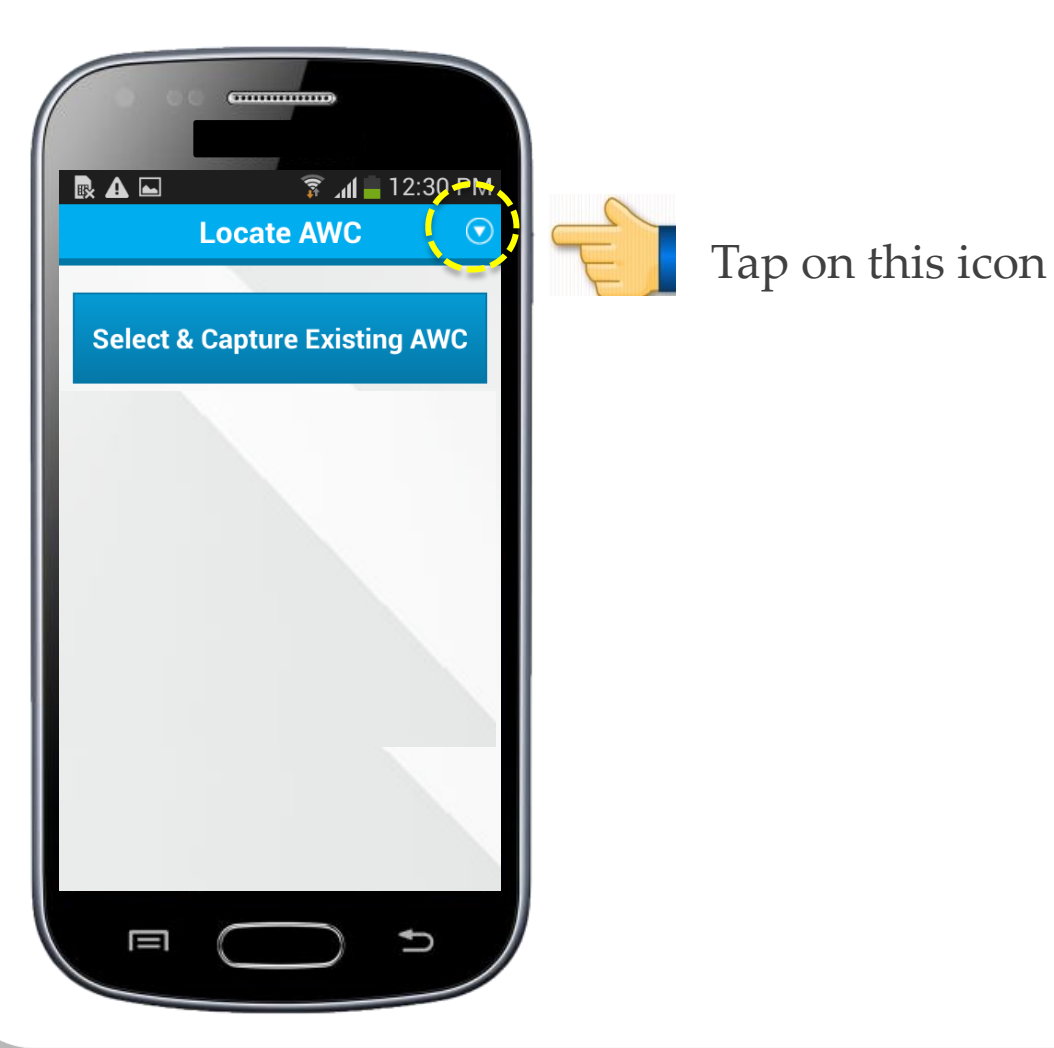

To view the number of stored files...

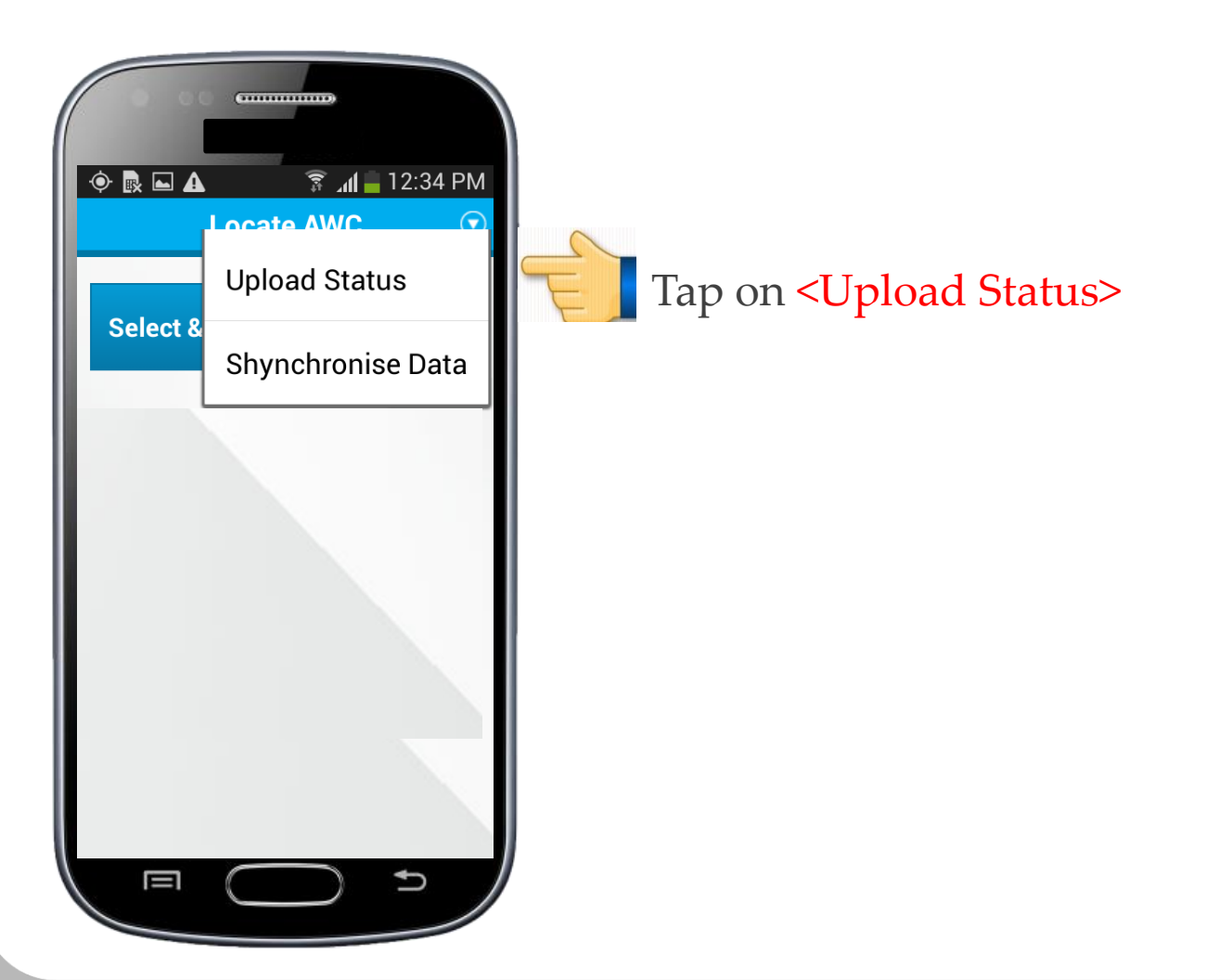

To view the number of stored files...

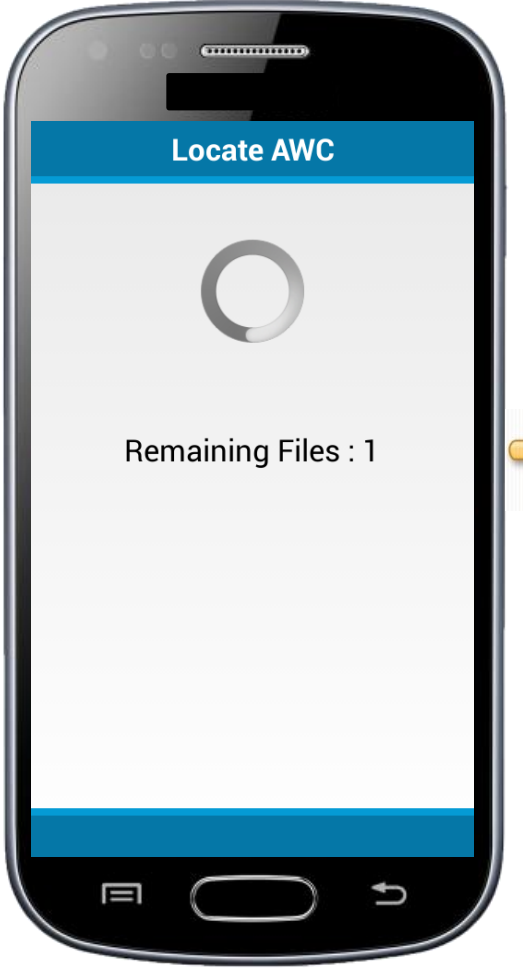

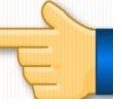

Here you can view the progress of uploading of the stored files

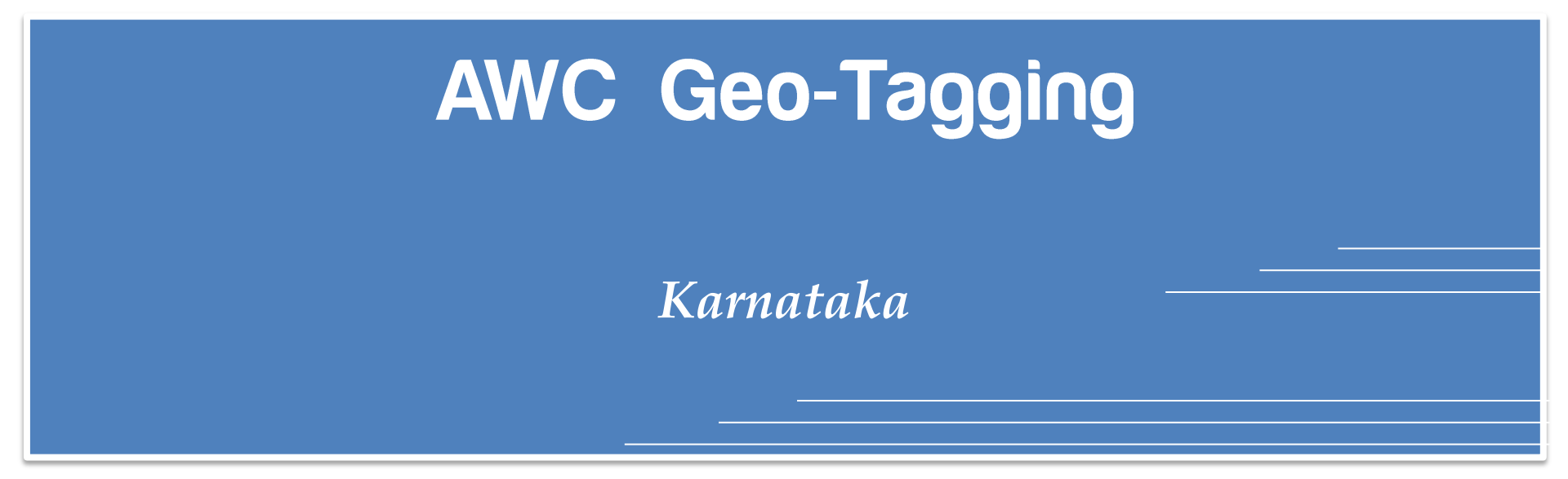

Synchronize the app with the web server (in case of any change in the base list of AWCs)

To synchronize the app...

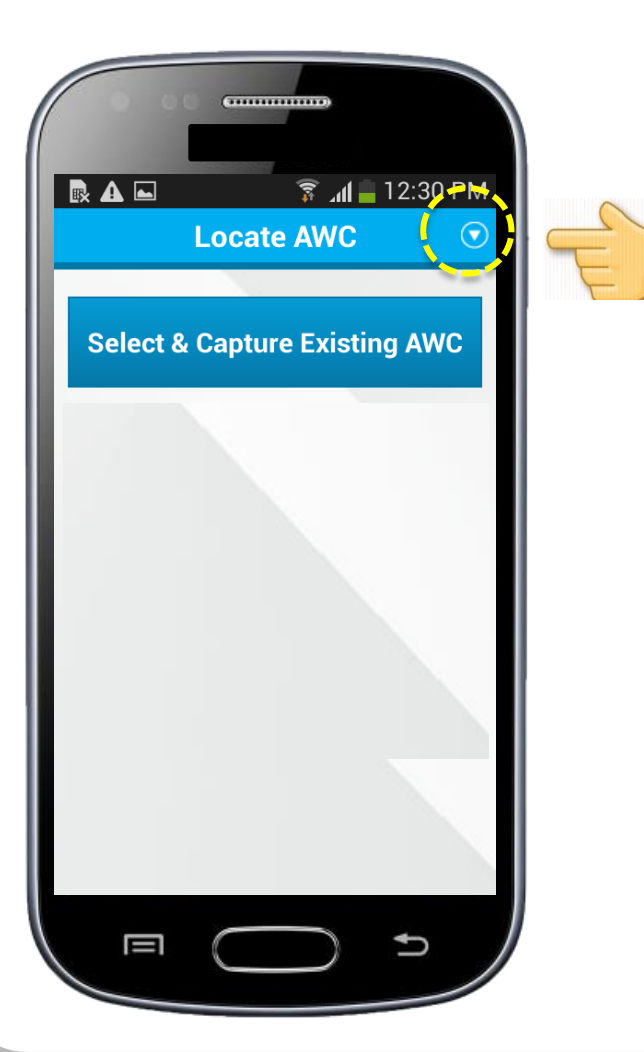

Tap on this icon

To synchronize the app...

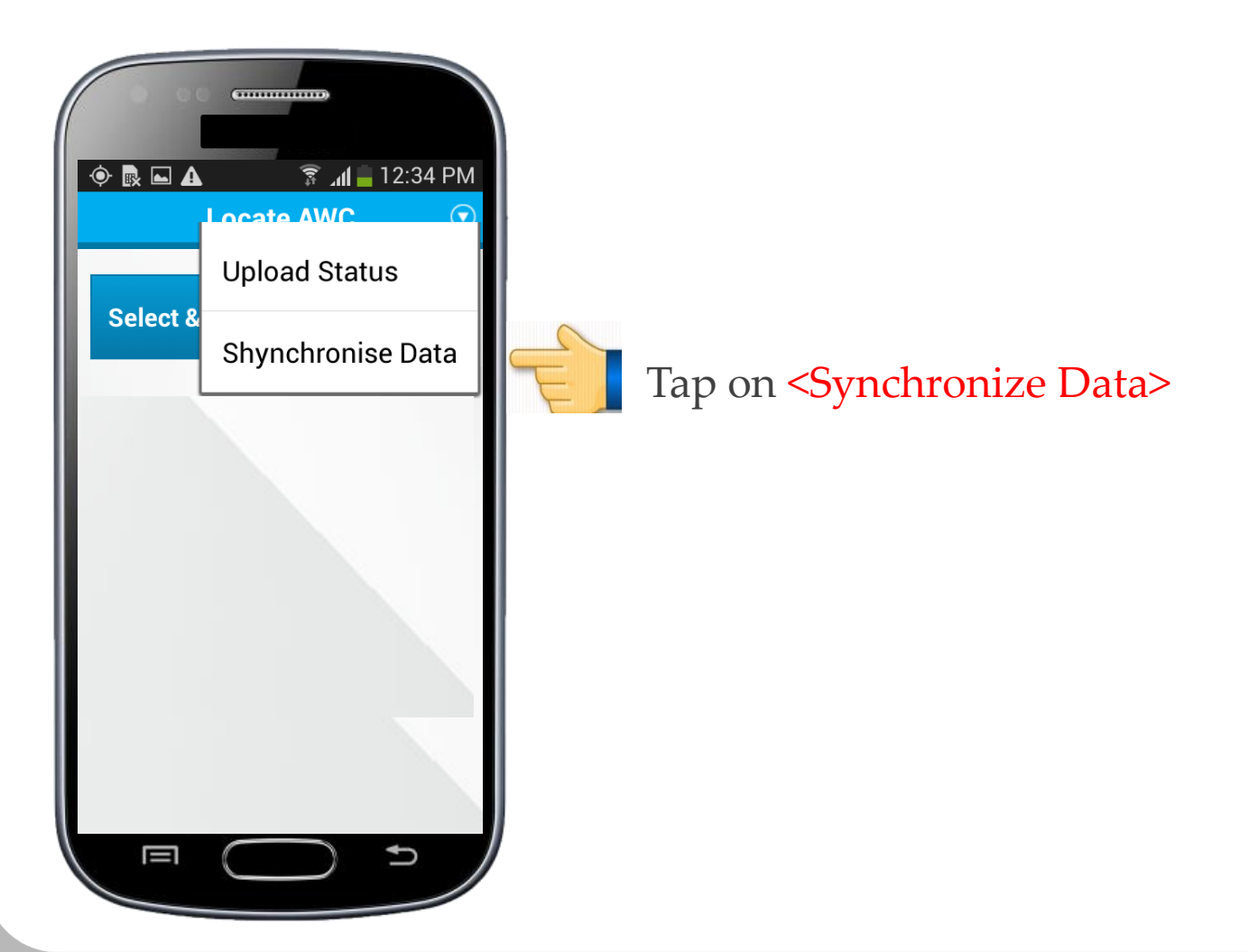

## AWC Geo-Tagging

Karnataka

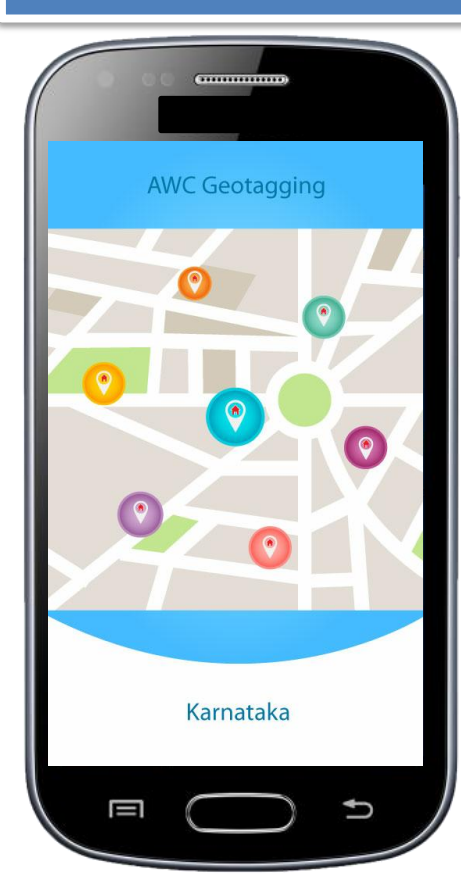

Technical support

Email - info@riddhi.org

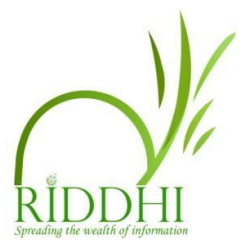